# **RIIL IT Business Management**

Ver. 6.2.0

# **Installation Guide**

Ruijie Networks Co., Ltd.

All rights reserved.

# 1 Foreword

Thank you for using RIIL IT Business Management (hereinafter referred to as RIIL) from Ruijie Networks. To familiarize you with operations quickly, we prepare a detailed installation guide and attach electronic documents to the installation CD-ROM.

The user manual features complete contents and easy understanding, allowing you to know the installation environment, basic operations, software usage, and precautions. It also guides you through how to use software functions to meet your requirements.

Before you install and use the software for the first time, read all the materials attached to the installation CD-ROM carefully so that you will use RIIL more effectively.

To make the RG-RIIL-BMC software better meet your requirements, we may make some software modifications on an irregular basis, which may result in difference between the actual software functions and the functions described in the installation guide. Ruijie Networks shall not take responsibility for the difference and we are sorry for the inconvenience. We will update any software modification on the website of Ruijie Networks in a timely manner. Please visit our website or call our customer service hotline to obtain the latest software information.

Your feedback on this installation guide is much appreciated.

Information in this installation guide is protected by copyright. No part of this document may be reproduced or transmitted in any form or by any means without prior written consent of Ruijie Networks Co., Ltd.

# **2** Preparing for Installation

Before installing RIIL on your server, make sure the server meets the system requirements outlined below.

### 2.1 Required Hardware/Software

| Required Hardware |                                                                           |
|-------------------|---------------------------------------------------------------------------|
| CPU               | 2 x Intel Xeon E5606                                                      |
| Memory            | 8 GB                                                                      |
| Hard Disk Space   | 500 GB                                                                    |
| Required Software |                                                                           |
| Operating System  | Windows Server 2008 R2 or Windows 2003 Server with Service Pack 2 64- bit |
| Client            | Internet Explorer 8                                                       |
| Flash Player      | Flash Player 11.2 or later                                                |
| Network Bandwidth | 100 Mbit/s or higher                                                      |

### 2.2 Required Server Environment

- 1. Ensure that MySQL is not installed on the server. Uninstall it if so.
- 2. Ensure that the Java Development Kit (JDK) or Java Runtime Environment (JRE) is not installed on the server. Uninstall it if so. Remove the JAVA\_HOME environment variable if it exists. After you complete the preceding operations, restart your computer and then install RIIL.
- 3. Ensure that Internet Explorer 7.0 or later is installed on the server. Upgrade the Internet Explorer version if it is earlier than 7.0.
- 4. Install Flash Player 11.2 or later for IE before you install RIIL. Ruijie recommends you download Adobe Flash Player from http://www.adobe.com/.
- 5. Ruijie recommends you install RIIL in any partition other than the system partition. Ensure that the installation path does not contain any space, Chinese character, or special character. Create an installation directory before installation. For example, you can create a directory named **Ruijie** in the root directory of local disk D. The following describes how to install RIIL in **D:\Ruijie\RIIL**.

# **3 Installing RIIL IT Business Management**

Quick installation tip: The installation procedure is optimized in the installation program. You can click **Next** in each step after accepting the Software License Agreement until the installation is completed.

### 3.1 Running Installation Program

The installation program requires setup of Windows services. When you run the installation program in a system enabled with User Account Control (UAC), right-click **RIIL\_Enterprise\_Setup.exe**, choose **Run** as administrator, and click **Yes** in the **UAC(User Account Control)** dialog box displayed.

It is recommended that you close all other applications before you start installation.

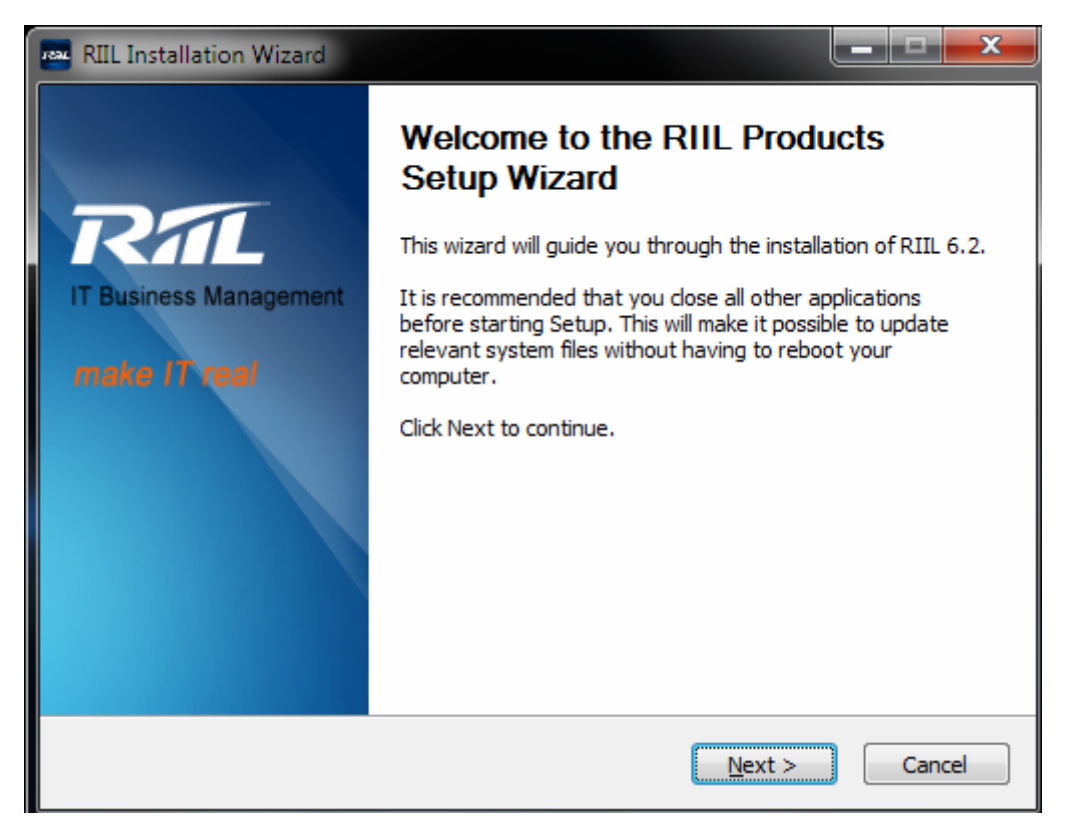

Figure 3-1

### **3.2 Accepting License Agreement**

| 🚥 RIIL Installation Wizard                                                                                                    |  |  |  |  |
|----------------------------------------------------------------------------------------------------|--|--|--|--|
| License Agreement Please review the license terms before installing RIIL 6.2.                                                                       |  |  |  |  |
| Press Page Down to see the rest of the agreement.                                                                                                   |  |  |  |  |
| Software License Agreement                                                                                                    |  |  |  |  |
| Welcome to download, install, and use the RIIL software of Ruijie                                                                                   |  |  |  |  |
| Networks Co., Ltd (hereinafter referred to briefly as Ruijie Networks).                                                                             |  |  |  |  |
| Once you have downloaded, copied, installed, or used the RIIL software 🚽                                                                            |  |  |  |  |
| If you accept the terms of the agreement, select the first option below. You must accept the agreement to install RIIL 6.2. Click Next to continue. |  |  |  |  |
| I accept the terms of the License Agreement                                                                                                    |  |  |  |  |
| Ruijie Networks Co., Ltd                                                                                                    |  |  |  |  |
| < Back Next > Cancel                                                                                                    |  |  |  |  |

Figure 3-2

Click **I accept the terms of the License Agreement** and **Next** in the **License Agreement** dialog box to continue.

### **3.3 Choosing Installation Components**

| RIL Installation Wizard                                                                                                |                                                              |  |  |
|----------------------------------------------------------------------------------------------------|--------------------------------------------------------------|--|--|
| Choose Components<br>Choose which features of RIIL 6.2 you want to install.                                            |                                                              |  |  |
| Check the components you want to install and uncheck the components you don't want to install. Click Next to continue. |                                                              |  |  |
| Select the type of install:                                                                                            | Typical                                                      |  |  |
|                                                                                                    | Description                                                  |  |  |
| Space required: 1.6GB                                                                                                  | Position your mouse over a component to see its description. |  |  |
| Ruijie Networks Co., Ltd                                                                                               |                                                              |  |  |
|                                                                                                    | < Back Next > Cancel                                         |  |  |

Figure 3-3

By default, all components in the **typical** installation of the RIIL Enterprise Edition are selected to ensure that RIIL runs with optimal functions. Click **Next** in the **Choose Components** dialog box to continue.

Types of installation:

Typical: Install all functions of RIIL.

RIIL Product DB: Install MySQL only.

RIIL Portal Server: Install Portal, CCS, RCS, and Discovery Server.

**RIIL DCS**: Install DCS and RCS.

RIIL NTA Server: Install NTA Server.

**RIIL Logger Server**: Install Logger Server.

Custom: You can choose the components you want to install.

### **3.4 Choosing Installation Path**

| RIL Installation Wizard                                                                                                    |                        |
|----------------------------------------------------------------------------------------------------|------------------------|
| Choose Install Location<br>Choose the folder in which to install RIIL 6.2.                                                      | RAL                    |
| Setup will install RIIL 6.2 in the following folder. To install in a differe and select another folder. Click Next to continue. | nt folder, dick Browse |
| Destination Folder<br>E:\RuiJie\RIIL                                                                                            | Browse                 |
| Space required: 1.6GB<br>Space available: 9.4GB                                                                                 |                        |
| Ruijie Networks Co., Ltd ———————————————————————————————————                                                                    | lext > Cancel          |

Figure 3-4

Install RIIL in a disk with large free space (more than 40 GB) and ensure that the installation path does not contain spaces. The installation program automatically selects the disk with the largest free space and uses the default installation path as the optimal working directory structure. You are advised not to modify these default settings.

**Note**: Ruijie recommends you not install RIIL in the root directory of a disk, which may bring inconvenience to your maintenance of directory structure.

# 3.5 Creating Start Menu

| 🔤 RIIL Installation Wizard                                                                                                    |
|----------------------------------------------------------------------------------------------------|
| Choose Start Menu Folder<br>Choose a Start Menu folder for the RIIL 6.2 shortcuts.                                                                                                    |
| Select the Start Menu folder in which you would like to create the program's shortcuts. You can also enter a name to create a new folder.                                                                                              |
| Microsoft SQL Server 2008<br>Microsoft Sync Framework<br>Microsoft Visual Studio 2005<br>Mihov NSIS Helper<br>Mindjet MindManager 2012<br>My application<br>MySQL<br>Node.js (x86)<br>NSIS<br>Oracle - OraDb10g_home1<br>PDF-XChange 3 |
| Do not create shortcuts Ruijie Networks Co., Ltd  Kancel  Cancel  Cancel                                                                                                    |

Figure 3-5

To facilitate the administrator in starting and stopping the RIIL program, you are advised to create shortcuts in the Start Menu based on the default setting.

# 3.6 Configuring Account Information of Local Computer

| 🔤 RIIL Installation Wizar                        | d                                                                          |                      | -   <b>-</b>   <b>x</b> |
|--------------------------------------------------|----------------------------------------------------------------------------|----------------------|-------------------------|
| Configure RIIL Softwa<br>Configure local compute | are Program<br>er account information                                      |                      | RAL                     |
| Before continu<br>the local comp                 | uing the installation, enter the admin<br>uter and corresponding password. | iistrator account of |                         |
| Domain:                                          |                                                                            |                      |                         |
| User Name:                                       | administrator                                                              |                      |                         |
| Password:                                        |                                                                            |                      |                         |
|                                                  |                                                                            |                      |                         |
|                                                  |                                                                            |                      |                         |
| Ruijie Networks Co., Ltd —                       | < <u>B</u> ack                                                             | Next >               | Cancel                  |

Figure 3-6

Enter the administrator account and password of the server on which RIIL will run in the User Name and **Password** text boxes of the **Configure RIIL Software Program** window because Windows services require user **administrator** to enable some RIIL functions.

Enter "." in the **Domain** text box if the local computer is not added to any domain.

### 3.7 Configuring Database

| RIL Installation Wizard                                                 |                      |
|-------------------------------------------------------------------------|----------------------|
| RIIL Database Configuration<br>Configure database connection informatio | n RAL                |
| Database Server:                                                        | MySQL 👻              |
| IP Address of the Database Server:                                      | 172.16.13.49         |
| Database Port:                                                          | 3306                 |
| Database Name:                                                          | riil_product         |
| Database User Name:                                                     | ril                  |
| Database Password:                                                      | •••••                |
| 🔽 Checked to initialize the database                                    |                      |
| Checked to install MySQL                                                |                      |
| Ruijie Networks Co., Ltd ——————————                                     | < Back Next > Cancel |

Figure 3-7

The installation program uses the default IP address of your server as the IP address of the server on which the database will be installed.

The database port uses the default port specified by the installation program and does not need to be changed in normal conditions. Click **Next** to continue.

The database is initialized only if you check the Checked to initialize the database check box.

MySQL is installed only if you check the **Checked to install MySQL** check box. You need to specify information in the **Database Server** drop-down list, **IP Address of the Database Server** text box, **Database User Name** text box, and **Database Password** text box. Database connection is tested when you click **Next**.

**Note:** When you click **Next**, the installation program automatically detects the status of port 3306 if you choose to install the Product DB component. If the following message is displayed, it is likely that MySQL has been installed on your computer or port 3306 cannot provide services for RIIL.

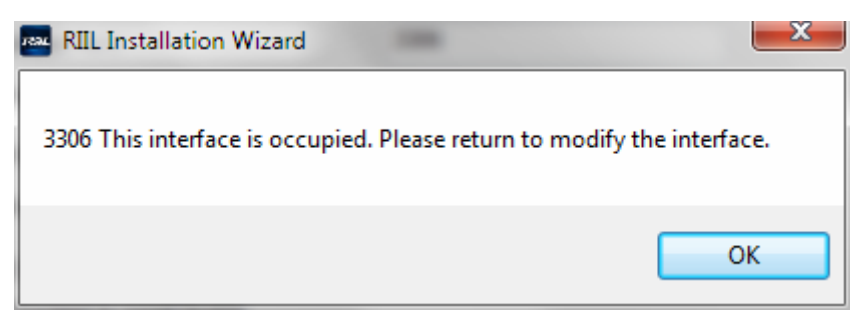

Figure 3-8

To continue installation, change the default port number of the database or remove MySQL from your computer.

# 3.8 Configuring NTA Server

The **RIIL NTA database Configuration** dialog box is displayed only if you select **RIIL NTA Server** in the **Choose Components** dialog box.

| RIIL Installation Wizard                                           |               |        |
|--------------------------------------------------------------------|---------------|--------|
| RIIL NTA database Configuration<br>RIIL NTA database Configuration |               | RAL    |
| Database server:                                                   | MySQL 👻       |        |
| IP Address of the Database Server:                                 | 172.16.13.49  |        |
| Database Port:                                                     | 3306          |        |
| Database name:                                                     | riil_nta      |        |
| Database username:                                                 | riil          |        |
| Database password:                                                 | •••••         |        |
| 📝 Checked to initialize the database                               |               |        |
|                                                                    |               |        |
| Ruijie Networks Co., Ltd                                           | < Back Nevt > | Cancel |
|                                                                    | Next >        | Cancer |

Figure 3-9

### 3.9 Configuring RIIL Server

| 🔤 RIIL Installation Wizard                                |                      |
|-----------------------------------------------------------|----------------------|
| RIIL Server Configuration<br>Configure Server information | RAL                  |
| IP Address:                                               | 172. 16. 13. 49      |
|                                                           | Advanced Settings    |
| Ruijie Networks Co., Ltd ————                             | < Back Next > Cancel |

Figure 3-10

The **RIIL Server Configuration** dialog box displays the configuration items that are most likely to be modified by users, for example, IP address of the server (which may need to be changed if two network interface cards are installed). Click **Next** if you do not need to change the IP address of the server.

**Note**: Default access ports must be configured for components to allow RIIL to run normally. If a message indicating port conflict is displayed, the installation program guides you to the corresponding advanced setting, in which you can change the port number.

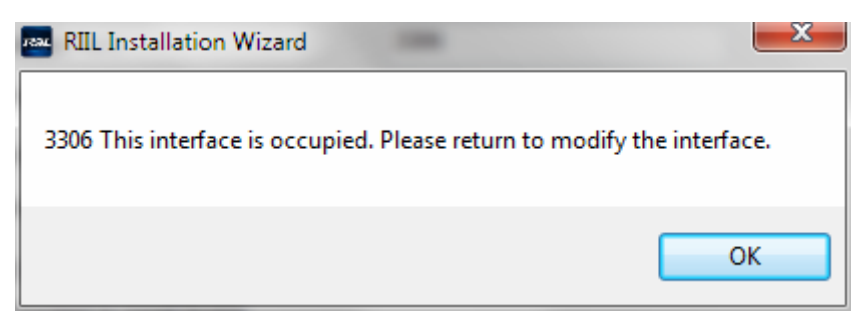

Figure 3-11

| 🔤 RIIL Installation Wizard                                                                                                    |  |
|----------------------------------------------------------------------------------------------------|--|
| RIIL Portal Server Configuration<br>Advanced RIIL Portal Server Settings                                                                                                    |  |
| RIIL Portal Server         Application Server Port:       80         Initial JVM Memory:       512         Maximum Memory:       1024                                                  |  |
| RIIL CCS         Server Push Port:       18003       Port:       18002       Data Buffer Interface:       18700         Initial JVM Memory:       512       Maximum Memory:       1024 |  |
| RIIL Discovery Server         Port:       18001         Initial JVM Memory:       512         Maximum Memory:       1024         RIIL RCS         Port:       18004                    |  |
| Ruijie Networks Co., Ltd                                                                                                    |  |

Figure 3-12

**Note:** You are advised to set the application server port number of the RIIL Portal Server to 80 to allow the client to access RIIL.

# 3.10 Advanced Server Settings

# 3.10.1 Configuring RIIL Portal Server

| 🔤 RIIL Installation Wizard                                                                                                    |
|----------------------------------------------------------------------------------------------------|
| RIIL Portal Server Configuration Advanced RIIL Portal Server Settings                                                                                                    |
| RIIL Portal Server         Application Server Port:       80       Port:       18006         Initial JVM Memory:       512       Maximum Memory:       1024                            |
| RIIL CCS         Server Push Port:       18003       Port:       18002       Data Buffer Interface:       18700         Initial JVM Memory:       512       Maximum Memory:       1024 |
| RIIL Discovery Server         Port:       18001         Initial JVM Memory:       512         Maximum Memory:       1024         RIIL RCS         Port:       18004                    |
| Ruijie Networks Co., Ltd<br>                                                                                                    |

Figure 3-13

# 3.10.2 Configuring RIIL DCS

| 🔤 RIIL Installatio                                        | on Wizard                                   |            |                                             |                               | x     |
|-----------------------------------------------------------|---------------------------------------------|------------|---------------------------------------------|-------------------------------|-------|
| RIIL DCS Con<br>Advanced RIIL                             | figuration<br>DCS Settings                  |            |                                             | R                             | T     |
| RIIL CCS<br>IP Address:                                   | 172.16.13.49 P                              | ort: 18002 | Data Buffer Port:                           | 18700                         |       |
| RIIL DCS<br>RIIL DCS ID:<br>Database Po<br>Initial JVM Me | DCS_172.16.13.49<br>rt: 18306<br>emory: 512 | _39        | Displayed Name:<br>Port:<br>Maximum Memory: | DCS_172.16.1<br>18008<br>1024 | 3.4   |
| RIIL RCS<br>Port: 1800                                    | 4                                           |            |                                             |                               |       |
| Ruijie Networks Co                                        | o., Ltd                                     |            | < Back Next                                 | > Ca                          | incel |

Figure 3-14

# 3.10.3 Configuring RIIL Logger Server

| RIL Installation Wizard                                        |                                  |                                        |           |
|----------------------------------------------------------------|----------------------------------|----------------------------------------|-----------|
| RIIL Logger Server Conf<br>Advanced RIIL Logger Serv           | <b>iguration</b><br>/er Settings |                                        | RAL       |
| RIIL CCS<br>IP Address: 172.16.13<br>Data Buffer Port: 1870    | .49 Port:<br>0                   | 18002                                  |           |
| RIIL Logger Server<br>Port: 18005 St<br>Initial JVM Memory: 51 | ysLog Port: 514<br>12            | SNMP Trap Port: 1<br>Maximum Memory: 1 | 62<br>024 |
|                                                                |                                  |                                        |           |
| Ruijie Networks Co., Ltd ——                                    |                                  | Back Next >                            | Cancel    |

Figure 3-15

### 3.10.4 Configuring RIIL NTA Server

| RIL Installation Wizard                                           |                                               |
|-------------------------------------------------------------------|-----------------------------------------------|
| RIIL NTA Server Configuration<br>Advanced RIIL NTA Server Setting | s                                             |
| RIIL CCS<br>IP Address: 172.16.13.49<br>Data Buffer Port: 18700   | Port: 18002                                   |
| RIIL NTA Server<br>Service Port: 18007<br>Initial JVM Memory: 512 | Collection Port: 2055<br>Maximum Memory: 1024 |
|                                                                   |                                               |
| Ruijie Networks Co., Ltd ————                                     | < Back Next > Cancel                          |

Figure 3-16

### 3.11 Starting Installation

Before installing RIIL, the installation program lists the components you have selected and the corresponding configurations in the **Start to Install the RIIL** dialog box. You can check whether the installation contents are correct and click **Install** to start installing RIIL or **Back** to modify installation configurations.

| 🔤 RIIL Installation Wizard                                                                                   |
|----------------------------------------------------------------------------------------------------|
| Start to Install the RIIL<br>Going to Start RIIL Installation                                                |
| Going to start RIIL installation. Please confirm the installation content and then click the Install button. |
| Installation path: E:\RuiJie\RIIL                                                                            |
| Installation content                                                                                         |
| RIIL Product DB : dbtype:mysql,ip:127.0.0.1,port:3306,user:riil,pwd:*******                                  |
| RIIL Portal Server :<br>IP:172.16.13.49, Web Port:80                                                         |
| RIIL DCS(Data collection service component) :<br>IP: 172. 16. 13. 49, Port: 18008, DB_Port: 18306            |
| 4 III >                                                                                                    |
| Ruijie Networks Co., Ltd                                                                                     |

Figure 3-17

# 3.12 Installation Procedure

Click **Install** and wait for the installation to finish.

| RIL Installation Wizard                                                                                                    |               |
|----------------------------------------------------------------------------------------------------|---------------|
| Installing<br>Please wait while RIIL 6.2 is being installed.                                                                                                    | RAL           |
| Copy to E:\RuiJie\RIIL\RIIL_CCS\workspace\resmodel                                                                                                    |               |
| Extract: wrapper.conf 100%<br>Output folder: E: \RuiJie \RIIL \RIIL_CCS \workspace<br>Output folder: E: \RuiJie \RIIL \RIIL_CCS \workspace \logs<br>Output folder: E: \RuiJie \RIIL \RIIL_CCS \workspace \logs \wrap<br>Extract: wrapper.log<br>Output folder: E: \RuiJie \RIIL \RIIL_CCS \workspace \plugins<br>Extract: riil.mserver.plugins.business-6.2.0-SNAPSHOT.jar<br>Output folder: E: \RuiJie \RIIL \RIIL_CCS<br>Create folder: E: \RuiJie \RIIL \RIIL_CCS \workspace \resmodel<br>Copy to E: \RuiJie \RIIL \RIIL_CCS \workspace \resmodel | oper          |
| Ruijie Networks Co., Ltd                                                                                                    | Next > Cancel |

Figure 3-18

### 3.13 Completing Installation

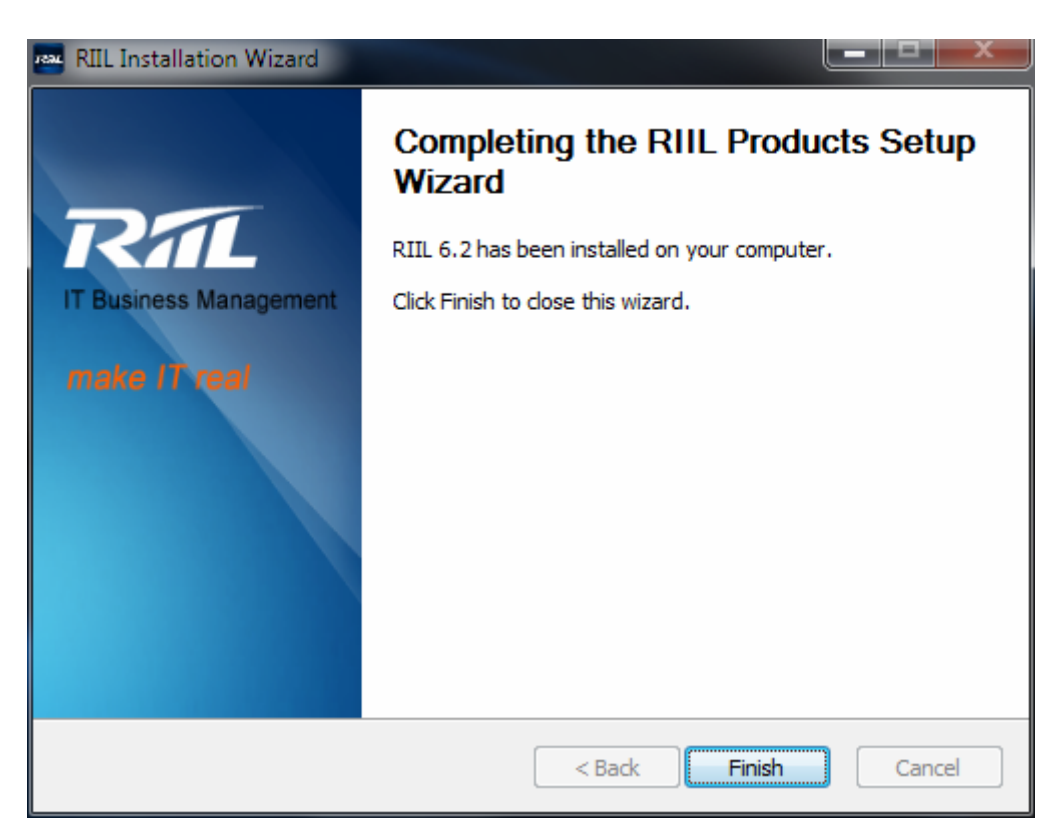

Figure 3-19

This dialog box is displayed when the installation is completed. Click **Finish** to exit the RIIL Installation Wizard.

# 3.14 Generating Machine Code

Go to Start -> All Programs -> RIIL -> RIIL\_Tools.

| RIIL product tool           |                                                                                                    |                                               |
|-----------------------------|----------------------------------------------------------------------------------------------------|-----------------------------------------------|
| System Information          |                                                                                                    | License validate Generate Machine Code Activa |
| Server Performance          |                                                                                                    |                                               |
| 📙 License Information       | Module Function Description                                                                                    | ion   Expiry Time   Quant                     |
| Database Information        | RG-RITL6.X-WIN platform of the enterprise edit                                                                 |                                               |
|                             | RG-RILL6,X-DCS distributed collection componen                                                                 |                                               |
| E Log Information           | RG-RILLO, A-DOMAIN     RG-RILLO, A-DOMAIN     RG-RILLO, A-DOMAIN     RG-RILLO, A-DOMAIN     RG-RILLO, A-DOMAIN |                                               |
| Modify Server Configuration | RG-RILLO, X-IMC Hetwork device qualitity      D.C                                                              |                                               |
| 🗟 Data Backup               | RG-RILLO X-BMC-Juic business service manager                                                                   |                                               |
|                             | RG-RIII 6 X-BMC-LIC-OS one bost monitoring                                                                     |                                               |
|                             | RG-RII 6.X-BMC-LIC-Stor                                                                                        |                                               |
| Foolbox                     | RG-RIIL6.X-Log log monitoring component                                                                        |                                               |
|                             | IF RG-RIL6.X-Script script monitoring component                                                                |                                               |
| MIB Browser                 |                                                                                                    |                                               |
| 👰 <u>SNMP Test</u>          | TRIL 6.X-Mobile-iPad mobile terminal                                                                           |                                               |
| 🕎 <u>Telnet Tool</u>        | RG-RIIL6.X-NTA-Suit traffic analysis component                                                                 |                                               |
| SSH Tool                    |                                                                                                    |                                               |
| T 00111001                  | RG-RIIL6.X-IEMC-Suit computer room monitorin                                                                   |                                               |
|                             | RG-RIIL6.X-IEMC-LIC-jfsl number of computer r                                                                  |                                               |
|                             | G-RIIL6.X-IEMC-LIC-TEM temperature and hu                                                                      |                                               |
|                             |                                                                                                    |                                               |
|                             |                                                                                                    |                                               |
|                             |                                                                                                    |                                               |
|                             |                                                                                                    |                                               |
|                             |                                                                                                    |                                               |
|                             | RG-RIIL6.X-IEMC-LIC-POWER power monitorin                                                                      |                                               |
|                             |                                                                                                    |                                               |
|                             |                                                                                                    |                                               |
|                             | RG-RIIL6.X-IEMC-LIC-Litcon                                                                                     |                                               |
|                             |                                                                                                    |                                               |
|                             | RG-RIIL6.X-IEMC-LIC-Batt                                                                                       |                                               |
|                             | •                                                                                                    | Þ                                             |

Figure 3-20

Click Generate Machine Code.

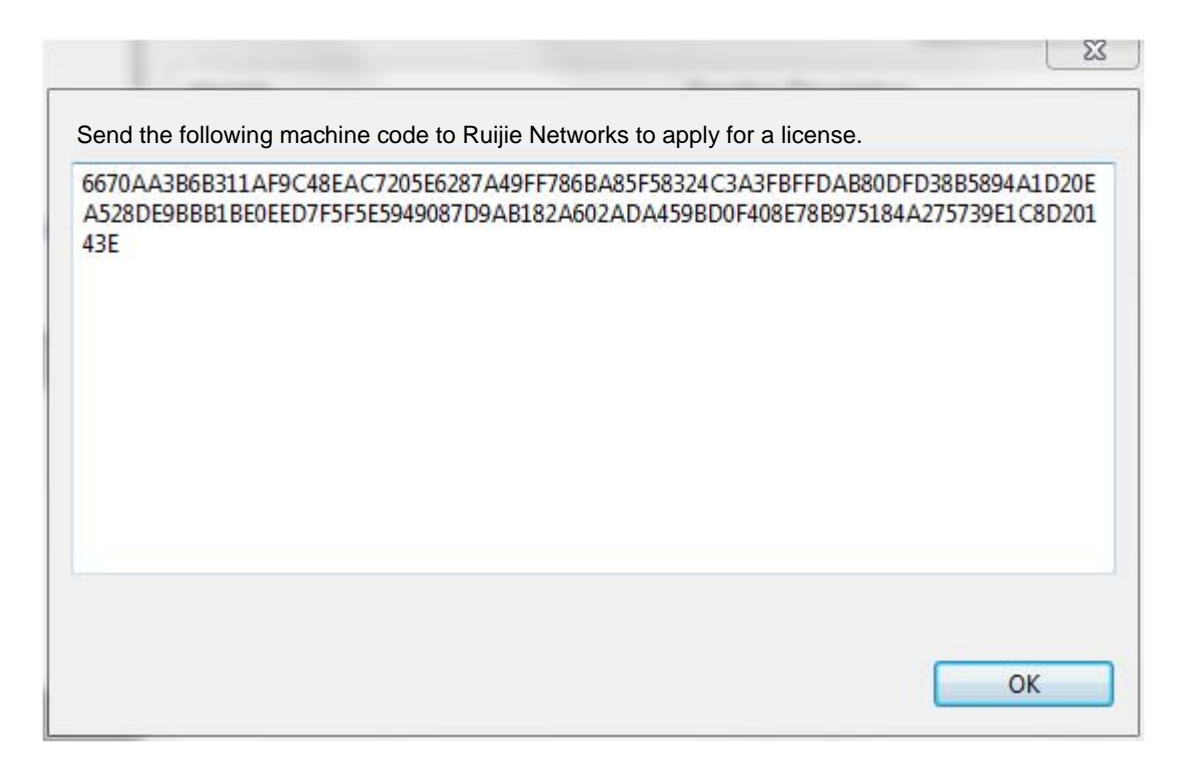

Figure 3-21

Send the generated machine code to Ruijie Networks.

### 3.15 Replacing License

#### Method 1:

Go to Start -> All Programs -> RIIL -> RIIL\_Tools.

| RIIL product tool           |   |        | - | -                    |               |                      | X        |
|-----------------------------|---|--------|---|----------------------|---------------|----------------------|----------|
| System Information          | * |        |   |                      | License Check | Obtain serial number | Activate |
| License Information         |   | Module |   | Function Description |               | Expiry Time          | Quantity |
| Database Information        |   |        |   |                      |               |                      |          |
| Log Information             |   |        |   |                      |               |                      |          |
| Modify Server Configuration |   |        |   |                      |               |                      |          |
| рата <u>Васкир</u>          |   |        |   |                      |               |                      |          |
| Taalhay                     | * |        |   |                      |               |                      |          |
|                             | ^ |        |   |                      |               |                      |          |
| SNMP Test                   |   |        |   |                      |               |                      |          |
| w Telnet Tool               |   |        |   |                      |               |                      |          |
| SSH Tool                    |   |        |   |                      |               |                      |          |
|                             |   |        |   |                      |               |                      |          |
|                             |   |        |   |                      |               |                      |          |
|                             | - |        |   |                      |               |                      |          |
|                             |   |        |   |                      |               |                      |          |
|                             |   |        |   |                      |               |                      |          |
|                             |   |        |   |                      |               |                      |          |
|                             |   |        |   |                      |               |                      |          |
|                             |   |        |   |                      |               |                      |          |
|                             |   | •      |   | m                    |               |                      | •        |
|                             |   |        |   |                      |               |                      |          |

Figure 3-22

Click Activate. In the displayed dialog box, click Select to select the License.lc file.

|    | Select |
|----|--------|
| ОК | Cancel |
|    | ОК     |

Figure 3-23

Click **OK** to activate RIIL.

When RIIL is activated successfully, the following information is displayed.

| rstem Information           |                                                   |                      | License Check Obtai | n serial number | Activat |
|-----------------------------|---------------------------------------------------|----------------------|---------------------|-----------------|---------|
| Server Performance          | Module                                            | Function Description | Ex                  | piry Time       | Quanti  |
| Database Information        | ▶ RG-RIIL6.X-WIN 企业版平台                            |                      |                     |                 |         |
| Log Information             | ▶ RG-RIIL6.X-DCS 分布式采集组件                          |                      |                     |                 |         |
| Modify Server Configuration | RG-RIIL6.X-Domain                                 |                      |                     |                 |         |
| Deta Beakun                 | ▶ RG-RIIL6.x-IMC 网络设备数量                           |                      |                     |                 |         |
| Data Backup                 | ▶ RG-RIIL6.X-BMC-Suit 业务服务管理组件                    |                      |                     |                 |         |
|                             | ▶ RG-RIIL6.X-BMC-LIC1节点应用监控                       |                      |                     |                 |         |
| olbox 🌣                     | ▶ RG-RIIL6.X-BMC-LIC-OS1节点主机监控                    |                      |                     |                 |         |
| MIB Browser                 | ▶ RG-RIIL6.X-BMC-LIC-Stor                         |                      |                     |                 |         |
| Shill Direct                | ▶ RG-RIIL6.X-Log 日志监控组件                           |                      |                     |                 |         |
| Sivine rest                 | ▶ RG-RILL6.X-Script 脚本监控组件                        |                      |                     |                 |         |
| <u>Telnet Tool</u>          | ▶ KILL b.X-Mobile 移动脉测强性<br>DTL 6 X Mobile 移动脉测强性 |                      |                     |                 |         |
| <u>SSH Tool</u>             | DC DTIL6 V NTA Suit 在目公共组体                        |                      |                     |                 |         |
|                             | PG_PTIL6 V_NTA_LIC 法最公诉节占物最                       |                      |                     |                 |         |
|                             | ▶ RG_RTI 6 X_TEMC_Suit 和 卑贱 拉细州                   |                      |                     |                 |         |
|                             | ▶ RG-RIIL6 X-IEMC-UC-Num 机定数量                     |                      |                     |                 |         |
|                             | ▶ RG-RIIL6.X-IEMC-LIC-TEM 温湿度监控                   |                      |                     |                 |         |
|                             | ▶ RG-RIIL6.X-IEMC-LIC-UPS UPS监控                   |                      |                     |                 |         |
|                             | ▶ RG-RIIL6.X-IEMC-LIC-SMOKE 烟感监控                  |                      |                     |                 |         |
|                             | ▶ RG-RIIL6.X-IEMC-LIC-LEAK 水浸监控                   |                      |                     |                 |         |
|                             | ▶ RG-RIIL6.X-IEMC-LIC-AIRCON 普通空调                 |                      |                     |                 |         |
|                             | ▶ RG-RIIL6.X-IEMC-LIC-PREAIRCON 精密空诉              |                      |                     |                 |         |
|                             | ▶ RG-RIIL6.X-IEMC-LIC-POWER 电量监控                  |                      |                     |                 |         |
|                             | ▶ RG-RIIL6.X-IEMC-LIC-FAS 智能新风系统                  |                      |                     |                 |         |
|                             |                                                   |                      |                     |                 |         |

Figure 3-24

#### Method 2:

Replace the license.lc file for the existing files in the following directories:

RIIL installation directory\RIIL\_Discovery\_Server\conf\license.lc

 $RIIL\ installation\ directory \ RIIL\_Log\_Server \ conf \ license.lc$ 

RIIL installation directory\RIIL\_CCS\conf\license.lc

RIIL installation directory\RIIL\_DCS\conf\license.lc

 $RIIL\ installation\ directory \ RIIL\_NTA\_Server \ conf \ license.lc$ 

 $RIIL\ installation\ directory \ RIIL\_Portal\_Server \ conf \ license.lc$ 

# **4 Distributed Deployment Solution 1**

### **Requirements**

Server 1: The database installation program comes with the MySQL database.

Server 2: PORTAL+CCS+Discovery+RCS

Server 3: DCS+RCS

Server 4: NTA+LOG

#### Implementation

Installation type of server 1: RIIL Product DB

In the **Choose Components** dialog box, select **RIIL Product DB** from the **Select the type of install** drop-down list and click **Next**.

| RIIL Installation Wizard                                        |                                                              |
|-----------------------------------------------------------------|--------------------------------------------------------------|
| Choose Components<br>Choose which features of RIII              | . 6.2 you want to install.                                   |
| Check the components you wa<br>install. Click Next to continue. | ant to install and uncheck the components you don't want to  |
| Select the type of install:                                     | RIIL Product DB                                              |
|                                                                 |                                                              |
|                                                                 |                                                              |
|                                                                 |                                                              |
|                                                                 |                                                              |
|                                                                 | Description                                                  |
| Space required: 446.8MB                                         | Position your mouse over a component to see its description. |
| Ruijie Networks Co., Ltd                                        |                                                              |
|                                                                 | < Back Next > Cancel                                         |

Figure 4-1

| RIL Installation Wizard                                                 |                      |
|-------------------------------------------------------------------------|----------------------|
| RIIL Database Configuration<br>Configure database connection informatio | n RAL                |
| Database Server:                                                        | MySQL 👻              |
| IP Address of the Database Server:                                      | 172.16.13.49         |
| Database Port:                                                          | 3306                 |
| Database Name:                                                          | riil_product         |
| Database User Name:                                                     | riil                 |
| Database Password:                                                      | •••••                |
| Checked to initialize the database                                      |                      |
| Checked to install MySQL                                                |                      |
| Ruijie Networks Co., Ltd ——————————                                     | < Back Next > Cancel |

Figure 4-2

You do not need to change the settings in the **RIIL Database Configuration** dialog box and **RIIL Server Configuration** dialog box. Click **Next** until the **Start to Install the RIIL** dialog box is displayed and click **Install**.

| 🔤 RIIL Installation Wizard                                                                                                    |        | x   |
|----------------------------------------------------------------------------------------------------|--------|-----|
| Start to Install the RIIL<br>Going to Start RIIL Installation                                                                                        | RI     | L   |
| Going to start RIIL installation. Please confirm the installation content and<br>then click the Install button.<br>Installation path: E:\RuiJie\RIIL |        |     |
| Installation content<br>RIIL Product DB :<br>dbtype:mysql,ip:127.0.0.1,port:3306,user:riil,pwd:**                                                    | ****** |     |
| < [                                                                                                    | •      |     |
| Ruijie Networks Co., Ltd                                                                                                    | Cano   | cel |

Figure 4-3

#### Installation type of server 2: RIIL Portal Server

Select **RIIL Portal Server** from the **Select the type of install** drop-down list of the **Choose Components** dialog box (the Portal, CCS, DIS, and RCS will be installed automatically).

| RIL Installation Wizard                                          |                                                              |
|------------------------------------------------------------------|--------------------------------------------------------------|
| Choose Components<br>Choose which features of RIIL               | 5.2 you want to install.                                     |
| Check the components you war<br>install. Click Next to continue. | at to install and uncheck the components you don't want to   |
| Select the type of install:                                      | RIIL Portal Server 🔹                                         |
|                                                                  | Description                                                  |
| Space required: 1.5GB                                            | Position your mouse over a component to see its description, |
| Ruijie Networks Co., Ltd ———                                     |                                                              |
|                                                                  | < Back Next > Cancel                                         |

Figure 4-4

Click Next until the RIIL Database Configuration dialog box is displayed.

| RIIL Installation Wizard                                                 |                      |
|--------------------------------------------------------------------------|----------------------|
| RIIL Database Configuration<br>Configure database connection information | on Rat               |
| Database Server:                                                         | MySQL                |
| IP Address of the Database Server:                                       | 172.16.36.104        |
| Database Port:                                                           | 3306                 |
| Database Name:                                                           | riil_product         |
| Database User Name:                                                      | riil                 |
| Database Password:                                                       | •••••                |
| 📝 Checked to initialize the database                                     |                      |
| Checked to install MySQL                                                 |                      |
| Ruijie Networks Co., Ltd —————                                           | < Back Next > Cancel |

Figure 4-5

In the **RIIL Database Configuration** dialog box, enter the IP address of server 1 in the **IP Address of the Database Server** text box and click **Next** (the installation program will test the database connection). The **RIIL Server Configuration** dialog box is displayed when the database connection passes the test.

| RIL Installation Wizard                                   |                      |
|-----------------------------------------------------------|----------------------|
| RIIL Server Configuration<br>Configure Server information | RAL                  |
| IP Address:                                               | 172.16.13.49         |
|                                                           | Advanced Settings    |
|                                                           |                      |
| Ruijie Networks Co., Ltd ————                             | < Back Next > Cancel |

Figure 4-6

Click Next.

| 🚥 RIIL Installation Wizard                                                                                                    |   |
|----------------------------------------------------------------------------------------------------|---|
| Start to Install the RIIL<br>Going to Start RIIL Installation                                                                                                    |   |
| Going to start RIIL installation. Please confirm the installation content and then click the Install button.<br>Installation path: E:\RuiJie\RIIL                                              |   |
| Installation content          RIIL Portal Server :       IP: 172. 16. 13. 49, Web Port: 80         RIIL Discovery Server(Discovery service component) :       IP: 172. 16. 13. 49, Port: 18001 |   |
|                                                                                                    |   |
| Ruijie Networks Co., Ltd                                                                                                    | ] |

Figure 4-7

### **Installation type of server 3: DCS**

Select **RIIL DCS** from the **Select the type of install** drop-down list of the **Choose Components** dialog box (the DCS and RCS will be installed by default).

| RIL Installation Wizard                                                                                                |                                                              |  |  |
|----------------------------------------------------------------------------------------------------|--------------------------------------------------------------|--|--|
| Choose Components<br>Choose which features of RIIL                                                                     | 5.2 you want to install.                                     |  |  |
| Check the components you want to install and uncheck the components you don't want to install. Click Next to continue. |                                                              |  |  |
| Select the type of install:                                                                                            | RIIL DCS 👻                                                   |  |  |
|                                                                                                    | Description                                                  |  |  |
| Space required: 285.6MB                                                                                                | Position your mouse over a component to see its description, |  |  |
| Ruijie Networks Co., Ltd                                                                                               |                                                              |  |  |
|                                                                                                    | < <u>B</u> ack <u>N</u> ext > Cancel                         |  |  |

Figure 4-8

Click Next until the RIIL Server Configuration dialog box is displayed.

| RIL Installation Wizard                                   |                                      |
|-----------------------------------------------------------|--------------------------------------|
| RIIL Server Configuration<br>Configure Server information | RAL                                  |
| IP Address:<br>RIIL CCS IP Address:                       | 172.16.13.49<br>172.16.13.49         |
|                                                           | Advanced Settings                    |
|                                                           |                                      |
| Ruijie Networks Co., Ltd ———                              | < <u>B</u> ack <u>N</u> ext > Cancel |

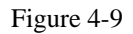

Enter the IP address of server 2 in the **RIIL CCS IP Address** text box of the **RIIL Server Configuration** dialog box. (If the port number of server 2 is changed when server 2 is installed, click **Advanced Settings** 

and change the value in the **Port** text box enclosed by a red rectangle in the **RIIL DCS Configuration** dialog box.)

| 📾 RIIL Installation Wizard                                                                                                    |                    |
|----------------------------------------------------------------------------------------------------|--------------------|
| RIIL DCS Configuration<br>Advanced RIIL DCS Settings                                                                             | RAL                |
| RIIL CCS<br>IP Address: 172.16.13.49 Port: 18002 Data Buffer Port: 18                                                            | 700                |
| RIIL DCS         RIIL DCS ID:       DCS_172.16.13.49_88         Database Port:       18306         Initial JVM Memory:       512 | _172.16.13.4<br>)8 |
| RIIL RCS<br>Port: 18004                                                                                                    |                    |
| Ruijie Networks Co., Ltd                                                                                                    | Cancel             |

Figure 4-10

Click Next. The Start to Install the RIIL dialog box is displayed.

| RIL Installation Wizard                                                                               |                                                      | - <b>-</b> × |
|----------------------------------------------------------------------------------------------------|------------------------------------------------------|--------------|
| Start to Install the RIIL<br>Going to Start RIIL Installation                                         |                                                      | RAL          |
| Going to start RIIL installation. P<br>then click the Install button.<br>Installation path: E:\RuiJie | lease confirm the installation content and<br>e\RIIL |              |
| Installation content<br>RIIL DCS(Data collection servi<br>IP: 172. 16                                 | ce component) :<br>. 13.49, Port: 18008              | *            |
| 4                                                                                                    |                                                      | ÷            |
| Ruijie Networks Co., Ltd ————                                                                         | < <u>B</u> ack Install                               | Cancel       |

Figure 4-11

### Installation type of server 4: Custom

In the Choose Components dialog box, select Custom from the Select the type of install drop-down list and select RIIL Logger Server(Log analysis component) and RIIL NTA Server(Traffic analysis component).

| RIL Installation Wizard                                                                                                |                                                                                                    |  |  |  |
|----------------------------------------------------------------------------------------------------|----------------------------------------------------------------------------------------------------|--|--|--|
| Choose Components<br>Choose which features of RIIL 6                                                                   | 5.2 you want to install.                                                                                                    |  |  |  |
| Check the components you want to install and uncheck the components you don't want to install. Click Next to continue. |                                                                                                    |  |  |  |
| Select the type of install:                                                                                            | Custom                                                                                                    |  |  |  |
| Or, select the optional<br>components you wish to<br>install:                                                          | RIIL DCS(Data collection service component) RIIL Discovery Server(Discovery service com RIIL RCS RIIL Logger Server(Log analysis component) RIIL NTA Server(Traffic analysis component) |  |  |  |
|                                                                                                    | 4 III >                                                                                                    |  |  |  |
| Space required: 266.2MB                                                                                                | Description<br>Position your mouse over a component to see its<br>description,                                                                                                    |  |  |  |
| Ruijie Networks Co., Ltd                                                                                               |                                                                                                    |  |  |  |
|                                                                                                    | < <u>B</u> ack Next > Cancel                                                                                                    |  |  |  |

Figure 4-12

Click Next until the RIIL Database Configuration dialog box is displayed.

| RIIL Installation Wizard                                               | l             | _ <b>D X</b> |
|------------------------------------------------------------------------|---------------|--------------|
| RIIL Database Configuration<br>Configure database connection informati | ion           | RAL          |
| Database Server:                                                       | MySQL         |              |
| IP Address of the Database Server:                                     | 172.16.13.49  |              |
| Database Port:                                                         | 3306          |              |
| Database Name:                                                         | riil_product  |              |
| Database User Name:                                                    | riil          |              |
| Database Password:                                                     | •••••         |              |
| Checked to initialize the database                                     |               |              |
| Checked to install MySQL                                               |               |              |
| Ruijie Networks Co., Ltd —————                                         | < Back Next > | Cancel       |

Figure 4-13

In the **RIIL Database Configuration** dialog box, enter the IP address of server 1 in the **IP Address of the Database Server** text box and click **Next** (the installation program will test the database connection). The **RIIL NTA database Configuration** dialog box is displayed when the database connection passes the test.

| RIIL Installation Wizard                                           |               |        |
|--------------------------------------------------------------------|---------------|--------|
| RIIL NTA database Configuration<br>RIIL NTA database Configuration |               | RAL    |
| Database server:                                                   | MySQL 🔻       |        |
| IP Address of the Database Server:                                 | 172.16.13.49  |        |
| Database Port:                                                     | 3306          |        |
| Database name:                                                     | riil_nta      |        |
| Database username:                                                 | riil          |        |
| Database password:                                                 | •••••         |        |
| Checked to initialize the database                                 |               |        |
|                                                                    |               |        |
| Ruijie Networks Co., Ltd                                           |               |        |
|                                                                    | < Back Next > | Cancel |

Figure 4-14

Check the **Checked to initialize the database** check box. The installation program will automatically initialize the NTA database.

**Note**: Click **Next** if server 1 uses the database provided by the installation program. If server 1 does not use the database provided by the installation program, perform necessary database configuration. For example, create the riil\_nta database and user **riil**.

After the configuration is completed, click **Next** until the **RIIL Server Configuration** dialog box is displayed.

| RIL Installation Wizard                                   |                                      |
|-----------------------------------------------------------|--------------------------------------|
| RIIL Server Configuration<br>Configure Server information | RAL                                  |
| IP Address:<br>RIIL CCS IP Address:                       | 172.16.13.49<br>172.16.13.49         |
|                                                           | Advanced Settings                    |
|                                                           |                                      |
| Ruijie Networks Co Ltd                                    |                                      |
|                                                           | < <u>B</u> ack <u>N</u> ext > Cancel |

Figure 4-15

Enter the IP address of server 2 in the **RIIL CCS IP Address** text box of the **RIIL Server Configuration** dialog box. (If the port number of server 2 is changed when server 2 is installed, change the corresponding port numbers by clicking **Advanced Settings**, as shown in the following figures.)

| 🔤 RIIL Installation Wizard                                                                                                    |        |
|----------------------------------------------------------------------------------------------------|--------|
| RIIL Logger Server Configuration Advanced RIIL Logger Server Settings                                                                                                    | ZAL    |
| RIIL CCS<br>IP Address: 172.16.13.49<br>Data Buffer Port: 18700                                                                                                    |        |
| RIIL Logger Server         Port:       18005       SysLog Port:       514       SNMP Trap Port:       162         Initial JVM Memory:       512       Maximum Memory:       1024 |        |
|                                                                                                    |        |
| Ruijie Networks Co., Ltd                                                                                                    | Cancel |

Figure 4-16

| RIL Installation W                                   | Vizard<br>Configuration<br>A Server Settings |                                     | RAL           |
|------------------------------------------------------|----------------------------------------------|-------------------------------------|---------------|
| RIIL CCS<br>IP Address:<br>Data Buffer Port          | 172.16.13.49<br>t: 18700                     | Port:                               | 18002         |
| RIIL NTA Server<br>Service Port:<br>Initial JVM Memo | 18007<br>ry: 512                             | Collection Port:<br>Maximum Memory: | 2055<br>1024  |
| Ruijie Networks Co., L                               | td                                           | < Back                              | Next > Cancel |

Figure 4-17

Click Next. The Start to Install the RIIL dialog box is displayed.

| RIIL Installation Wizard                                                                                                    |        |
|----------------------------------------------------------------------------------------------------|--------|
| Start to Install the RIIL<br>Going to Start RIIL Installation                                                                                                    | RAL    |
| Going to start RIIL installation. Please confirm the installation content and then click the Install button.<br>Installation path: E:\RuiJie\RIIL                                             |        |
| Installation content<br>RIIL Logger Server(Log analysis component) :<br>IP: 172. 16. 13. 49, Port: 18005<br>RIIL NTA Server(Traffic analysis component) :<br>IP: 172. 16. 13. 49, Port: 18007 | *      |
| 4                                                                                                    |        |
| Ruijie Networks Co., Ltd <b></b>                                                                                                    | Cancel |

Figure 4-18

After you confirm the installation contents, click Install to install RIIL.

### **5** Distributed Deployment Solution 2

### Requirements

#### Server 1: Oracle database

The RIIL Portal service corresponding to user **riil\_product** is used. The NTA service corresponding to user **riil\_nta** is used.

#### Server 2: PORTAL+CCS+Discovery+RCS

#### Server 3: DCS+RCS

Server 4: NTA+LOG

#### Implementation

#### Server 1: Oracle database

Oracle installation precautions:

- The database instance must be installed using UTF-8.
- The red parts of the following database creation statement are determined by the installation path of the Oracle database. You can obtain details from the database administrator.
- The following database creation statement and user creation statement are only for your reference. The actual usage is based on project requirements and onsite cooperation with the database administrator.

#### -- User riil\_product

create temporary tablespace riil\_product\_temp tempfile 'D:\oracle\product\10.2.0\oradata\orcl\riil\_product\_temp01.dbf' size 200m autoextend on next 50m maxsize unlimited extent management local;

create tablespace riil\_product01 datafile **'D:\oracle\product\10.2.0\oradata\orcl**\riil\_product01.dbf' size 1000M autoextend on next 1000M maxsize unlimited extent management local; create user riil\_product identified by r4rfde32wsaq1 default tablespace riil\_product01 temporary tablespace riil\_product\_temp; grant connect, resource, dba to riil\_product;

\_\_\_\_\_

#### -- User riil\_NTA

create temporary tablespace riil\_nta\_temp tempfile 'D:\oracle\product\10.2.0\oradata\orcl\riil\_nta\_temp01.dbf' size 200m autoextend on next 50m maxsize unlimited extent management local;

create tablespace riil\_nta01 datafile 'D:\oracle\product\10.2.0\oradata\orcl\riil\_nta01.dbf' size 1000M autoextend on next 1000M maxsize unlimited extent management local;

create user riil\_nta identified by r4rfde32wsaq1 default tablespace riil\_nta01 temporary tablespace riil\_nta\_temp; grant connect, resource, dba to riil\_nta;

#### **Installation type of server 2: RIIL Portal Server**

Select **RIIL Portal Server** from the **Select the type of install** drop-down list of the **Choose Components** dialog box (the Portal, CCS, DIS, and RCS will be installed automatically).

| RIL Installation Wizard                                                                                                |                                                              |  |  |  |
|----------------------------------------------------------------------------------------------------|--------------------------------------------------------------|--|--|--|
| Choose Components<br>Choose which features of RIIL 6.2 you want to install.                                            |                                                              |  |  |  |
| Check the components you want to install and uncheck the components you don't want to install. Click Next to continue. |                                                              |  |  |  |
| Select the type of install:                                                                                            | RIIL Portal Server 🔹                                         |  |  |  |
|                                                                                                    | Description                                                  |  |  |  |
| Space required: 1.5GB                                                                                                  | Position your mouse over a component to see its description, |  |  |  |
| Ruijie Networks Co., Ltd ———                                                                                           |                                                              |  |  |  |
|                                                                                                    | < Back Next > Cancel                                         |  |  |  |

Figure 5-1

Click Next until the RIIL Database Configuration dialog box is displayed.

| 🔤 RIIL Installation Wizard                                               |                    |     |  |
|--------------------------------------------------------------------------|--------------------|-----|--|
| RIIL Database Configuration<br>Configure database connection information |                    |     |  |
| Database Server:                                                         | Oracle 10g/11i 🔹   |     |  |
| IP Address of the Database Server:                                       | 172.16.36.104      |     |  |
| Database Port:                                                           | 1521               |     |  |
| Database instance:                                                       | ord                |     |  |
| Database User Name:                                                      | riil_product       |     |  |
| Database Password:                                                       | •••••              |     |  |
| Checked to initialize the database                                       |                    |     |  |
|                                                                          |                    |     |  |
| Ruijie Networks Co., Ltd —————                                           | < Back Next > Cano | cel |  |

Figure 5-2

In the **RIIL Database Configuration** dialog box, enter the IP address of server 1 in the **IP Address of the Database Server** text box and click **Next** (the installation program will test the database connection). The **RIIL Server Configuration** dialog box is displayed when the database connection passes the test.

| RIL Installation Wizard                                   |                      |
|-----------------------------------------------------------|----------------------|
| RIIL Server Configuration<br>Configure Server information | RAL                  |
| IP Address:                                               | 172.16.13.49         |
|                                                           | Advanced Settings    |
|                                                           |                      |
| Ruijie Networks Co., Ltd ————                             | < Back Next > Cancel |

Figure 5-3

Click Next.

| RIIL Installation Wizard                                                                                                    | x     |
|----------------------------------------------------------------------------------------------------|-------|
| Start to Install the RIIL<br>Going to Start RIIL Installation                                                                                                    | T     |
| Going to start RIIL installation. Please confirm the installation content and then click the Install button.<br>Installation path: E:\RuiJie\RIIL                              |       |
| Installation content<br>RIIL Portal Server :<br>IP: 172. 16. 13. 49, Web Port: 80<br>RIIL Discovery Server (Discovery service component) :<br>IP: 172. 16. 13. 49, Port: 18001 | *     |
| *                                                                                                    | ~     |
| Ruijie Networks Co., Ltd                                                                                                    | incel |

Figure 5-4

### **Installation type of server 3: DCS**

Select **RIIL DCS** from the **Select the type of install** drop-down list of the **Choose Components** dialog box (the DCS and RCS will be installed by default).

| RIL Installation Wizard                                                                                                |                                                              |  |  |  |
|----------------------------------------------------------------------------------------------------|--------------------------------------------------------------|--|--|--|
| Choose Components<br>Choose which features of RIIL 6.2 you want to install.                                            |                                                              |  |  |  |
| Check the components you want to install and uncheck the components you don't want to install. Click Next to continue. |                                                              |  |  |  |
| Select the type of install:                                                                                            | RIIL DCS 🔹                                                   |  |  |  |
|                                                                                                    | Description                                                  |  |  |  |
| Space required: 285.6MB                                                                                                | Position your mouse over a component to see its description, |  |  |  |
| Ruijie Networks Co., Ltd                                                                                               |                                                              |  |  |  |
|                                                                                                    | < <u>B</u> ack <u>N</u> ext > Cancel                         |  |  |  |

Figure 5-5

Click Next until the RIIL Server Configuration dialog box is displayed.

| RIL Installation Wizard                                   |                                      |
|-----------------------------------------------------------|--------------------------------------|
| RIIL Server Configuration<br>Configure Server information | RAL                                  |
| IP Address:<br>RIIL CCS IP Address:                       | 172.16.13.49<br>172.16.13.49         |
|                                                           | Advanced Settings                    |
|                                                           |                                      |
| Ruijie Networks Co., Ltd ———                              | < <u>B</u> ack <u>N</u> ext > Cancel |

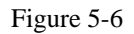

Enter the IP address of server 2 in the **RIIL CCS IP Address** text box of the **RIIL Server Configuration** dialog box. (If the port number of server 2 is changed when server 2 is installed, click **Advanced Settings** 

and change the value in the **Port** text box enclosed by a red rectangle in the **RIIL DCS Configuration** dialog box.)

| RIL Installation Wizard                                                                                                    |                            |
|----------------------------------------------------------------------------------------------------|----------------------------|
| RIIL DCS Configuration<br>Advanced RIIL DCS Settings                                                                                                    | RAL                        |
| RIIL CCS<br>IP Address: 172.16.13.49 Port: 18002 Data Buffer Port: 18                                                                                                    | 3700                       |
| RIIL DCS       RIIL DCS ID: DCS_172.16.13.49_88       Displayed Name: DCS         Database Port:       18306       Port:       180         Initial JVM Memory:       512       Maximum Memory:       102 | S_172.16.13.4<br>)08<br>24 |
| RIIL RCS<br>Port: 18004                                                                                                    |                            |
| Ruijie Networks Co., Ltd                                                                                                    | Cancel                     |

Figure 5-7

Click Next. The Start to Install the RIIL dialog box is displayed.

| RIL Installation W                                                | zard                                                    |                            |            | - <b>-</b> × |
|-------------------------------------------------------------------|---------------------------------------------------------|----------------------------|------------|--------------|
| Start to Install the<br>Going to Start RIIL I                     | RIIL                                                    |                            |            | RAL          |
| Going to start RIIL<br>then click the Insta<br>Installation path: | installation. Please c<br>all button.<br>E:\RuiJie\RIIL | onfirm the installation co | ontent and |              |
| Installation conter<br>RIIL DCS(Data o                            | nt<br>collection service com<br>IP: 172. 16. 13. 49     | ponent) :<br>, Port: 18008 |            | *            |
|                                                                   |                                                         |                            |            | ÷            |
| uijie Networks Co., Lt                                            | d                                                       | < Back                     | Install    | Cancel       |

Figure 5-8

### Installation type of server 4: Custom

In the Choose Components dialog box, select Custom from the Select the type of install drop-down list and select RIIL Logger Server(Log analysis component) and RIIL NTA Server(Traffic analysis component).

| RIL Installation Wizard                                                     |                                                                                                    |  |  |  |
|-----------------------------------------------------------------------------|----------------------------------------------------------------------------------------------------|--|--|--|
| Choose Components<br>Choose which features of RIIL 6.2 you want to install. |                                                                                                    |  |  |  |
| Check the components you wan<br>install. Click Next to continue.            | t to install and uncheck the components you don't want to                                                                                                    |  |  |  |
| Select the type of install:                                                 | Custom                                                                                                    |  |  |  |
| Or, select the optional<br>components you wish to<br>install:               | RIIL DCS(Data collection service component)          RIIL Discovery Server(Discovery service com          RIIL RCS          RIIL Logger Server(Log analysis component)          RIIL NTA Server(Traffic analysis component) |  |  |  |
|                                                                             | 4 III >                                                                                                    |  |  |  |
| Space required: 266.2MB                                                     | Description<br>Position your mouse over a component to see its<br>description.                                                                                                    |  |  |  |
| Ruijie Networks Co., Ltd                                                    |                                                                                                    |  |  |  |
|                                                                             | < <u>B</u> ack Next > Cancel                                                                                                    |  |  |  |

Figure 5-9

Click Next until the RIIL Database Configuration dialog box is displayed.

| 🔤 RIIL Installation Wizard                                               |                 |        |  |
|--------------------------------------------------------------------------|-----------------|--------|--|
| RIIL Database Configuration<br>Configure database connection information |                 |        |  |
| Database Server:                                                         | Orade 10g/11i 🔹 |        |  |
| IP Address of the Database Server:                                       | 172.16.36.104   |        |  |
| Database Port:                                                           | 1521            |        |  |
| Database Name:                                                           | ord             |        |  |
| Database User Name:                                                      | riil_product    |        |  |
| Database Password:                                                       | •••••           |        |  |
| Checked to initialize the database                                       |                 |        |  |
| Checked to install MySQL                                                 |                 |        |  |
| Ruijie Networks Co., Ltd —————                                           | < Back Next >   | Cancel |  |

Figure 5-10

In the **RIIL Database Configuration** dialog box, enter the IP address of server 1 in the **IP Address of the Database Server** text box and click **Next** (the installation program will test the database connection). The **RIIL NTA database Configuration** dialog box is displayed when the database connection passes the test.

| RIIL Installation Wizard                                           |                       |        |
|--------------------------------------------------------------------|-----------------------|--------|
| RIIL NTA database Configuration<br>RIIL NTA database Configuration |                       | RAL    |
| Database server:                                                   | Oracle 10g/11i 🔹      |        |
| IP Address of the Database Server:                                 | 172.16.36.104         |        |
| Database Port:                                                     | 1521                  |        |
| Database name:                                                     | orcl                  |        |
| Database username:                                                 | riil_nta              |        |
| Database password:                                                 | •••••                 |        |
| Checked to initialize the database                                 |                       |        |
|                                                                    |                       |        |
| Ruiije Networks Co., Ltd                                           |                       |        |
|                                                                    | < <u>B</u> ack Next > | Cancel |

Figure 5-11

Check the **Checked to initialize the database** check box. The installation program will automatically initialize the NTA database.

**Note:** Click **Next** if server 1 uses the database provided by the installation program. If server 1 does not use the database provided by the installation program, perform necessary data configuration. For example, create the riil\_nta database and user **riil**.

After the configuration is completed, click **Next** until the **RIIL Server Configuration** dialog box is displayed.

| RIL Installation Wizard                                   |                                      |
|-----------------------------------------------------------|--------------------------------------|
| RIIL Server Configuration<br>Configure Server information | RAL                                  |
| IP Address:                                               | 172.16.13.49<br>172.16.13.49         |
|                                                           | Advanced Settings                    |
|                                                           |                                      |
|                                                           |                                      |
| Ruijie Networks Co., Ltd ————                             | < <u>B</u> ack <u>N</u> ext > Cancel |

Figure 5-12

Enter the IP address of server 2 in the **RIIL CCS IP Address** text box of the **RIIL Server Configuration** dialog box. (If the port number of server 2 is changed when server 2 is installed, change the corresponding port numbers by clicking **Advanced Settings**, as shown in the following figures).

| RIIL Installation Wizard                                                                                                    |        |
|----------------------------------------------------------------------------------------------------|--------|
| RIIL Logger Server Configuration<br>Advanced RIIL Logger Server Settings                                                                                                    | AL.    |
| RIIL CCS<br>IP Address: 172.16.13.49<br>Data Buffer Port: 18700                                                                                                    |        |
| RIIL Logger Server         Port:       18005       SysLog Port:       514       SNMP Trap Port:       162         Initial JVM Memory:       512       Maximum Memory:       1024 |        |
|                                                                                                    |        |
| Ruijie Networks Co., Ltd                                                                                                    | Cancel |

Figure 5-13

| RIIL Installation W                                   | izard<br>Configuration<br>Server Settings |                                     | RAL           |
|-------------------------------------------------------|-------------------------------------------|-------------------------------------|---------------|
| RIIL CCS<br>IP Address:<br>Data Buffer Port           | 172.16.13.49<br>: 18700                   | Port:                               | 18002         |
| RIIL NTA Server<br>Service Port:<br>Initial JVM Memor | 18007<br>ry: 512                          | Collection Port:<br>Maximum Memory: | 2055<br>1024  |
| Ruijie Networks Co., Lt                               | :d                                        | < Back                              | Next > Cancel |

Figure 5-14

Click Next. The Start to Install the RIIL dialog box is displayed.

| RIL Installation Wizard                                                                                                    |        |
|----------------------------------------------------------------------------------------------------|--------|
| Start to Install the RIIL<br>Going to Start RIIL Installation                                                                                                    | RAL    |
| Going to start RIIL installation. Please confirm the installation content and<br>then click the Install button.<br>Installation path: E:\RuiJie\RIIL                   |        |
| RIIL NTA Server(Traffic analysis component) :<br>IP: 172. 16. 13. 49, Port: 18005<br>RIIL NTA Server(Traffic analysis component) :<br>IP: 172. 16. 13. 49, Port: 18007 | *      |
| <                                                                                                    |        |
| Ruijie Networks Co., Ltd                                                                                                    | Cancel |

Figure 5-15

After you confirm the installation contents, click Install to install RIIL.

# **6 Starting RIIL Services**

Run starup.bat as Administrator

Go to Start -> All Programs -> RIIL -> RIIL 6.2 -> startup.bat (right-click the startup.bat file and choose Run as Administrator).

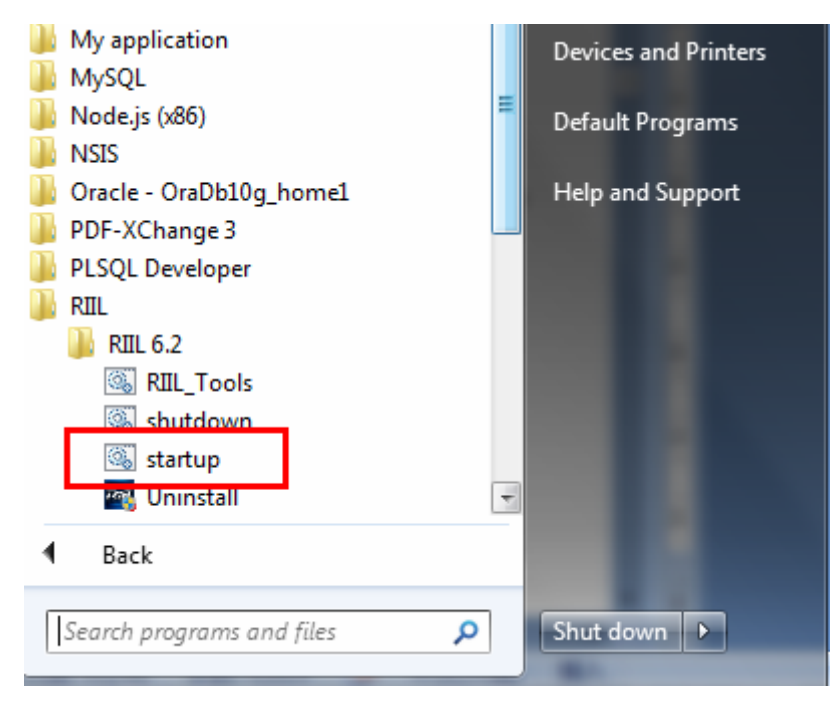

Figure 6-1

You can also go to **Menu** -> **Run** and input **services.msc** to manually start RIIL services.

| Services         |                               |                                 |         |              |                 | x |
|------------------|-------------------------------|---------------------------------|---------|--------------|-----------------|---|
| File Action View | <u>H</u> elp                  |                                 |         |              |                 |   |
|                  | 🗟 🛃 🚺 🖬 🕨 💷 🕪                 |                                 |         |              |                 |   |
| Services (Local) | Name                          | Description                     | Status  | Startup Type | Log On As       | - |
|                  | Remote Desktop Services       | Allows users to connect intera  | Started | Manual       | Network Service |   |
|                  | 🔍 Remote Desktop Services Use | Allows the redirection of Print | Started | Manual       | Local System    |   |
|                  | 🧟 Remote Procedure Call (RPC) | The RPCSS service is the Servi  | Started | Automatic    | Network Service |   |
|                  | 🔍 Remote Procedure Call (RPC) | In Windows 2003 and earlier v   |         | Manual       | Network Service |   |
|                  | 🧟 Remote Registry             | Enables remote users to modif   |         | Manual       | Local Service   |   |
|                  | 🧠 RIIL_CCS                    | RIIL_CCS                        |         | Automatic    | Local System    |   |
|                  | 🥋 RIIL_DB_SERVER              |                                 | Started | Automatic    | Local System    |   |
|                  | 🥋 RIIL_DCS                    | RIIL_DCS                        |         | Automatic    | Local System    |   |
|                  | 🧟 RIIL_Discovery_Server       | RIIL_Discovery_Server           |         | Automatic    | Local System    |   |
|                  | 🧟 RIIL_Log_Server             | RIIL_Log_Server                 |         | Automatic    | Local System    |   |
|                  | RIIL_NTA_Server               | RIIL_NTA_Server                 |         | Automatic    | Local System    |   |
|                  | 🧟 RIIL_Portal_Server          | RIIL_Portal Server - http://ww  |         | Automatic    | Local System    |   |
|                  | 🤐 RIIL RCS                    | RIIL RCS                        |         | Automatic    | .\maochuyanu    | - |
|                  | Extended Standard             |                                 |         |              |                 |   |
|                  |                               |                                 |         |              |                 |   |

Figure 6-2

RIIL\_DB\_SERVER RIIL\_CCS RIIL\_DCS RIIL\_Discovery\_Server RIIL\_Portal\_Server RIIL\_RCS RIIL\_Log\_Server RIIL\_NTA\_Server

# 7 Logging in to RIIL

Start the Internet Explorer and enter http://[IP]:port/ ([IP] is the IP address of the server of RIIL and port is 80 by default, which can be left blank).

# 8 Stopping RIIL Services

Run shutdown.bat as Administrator

Go to **Start** -> **All Programs** -> **RIIL** -> **RIIL** 6.2 -> **shutdown.bat** (right-click the **shutdown.bat** file and choose **Run as Administrator**).

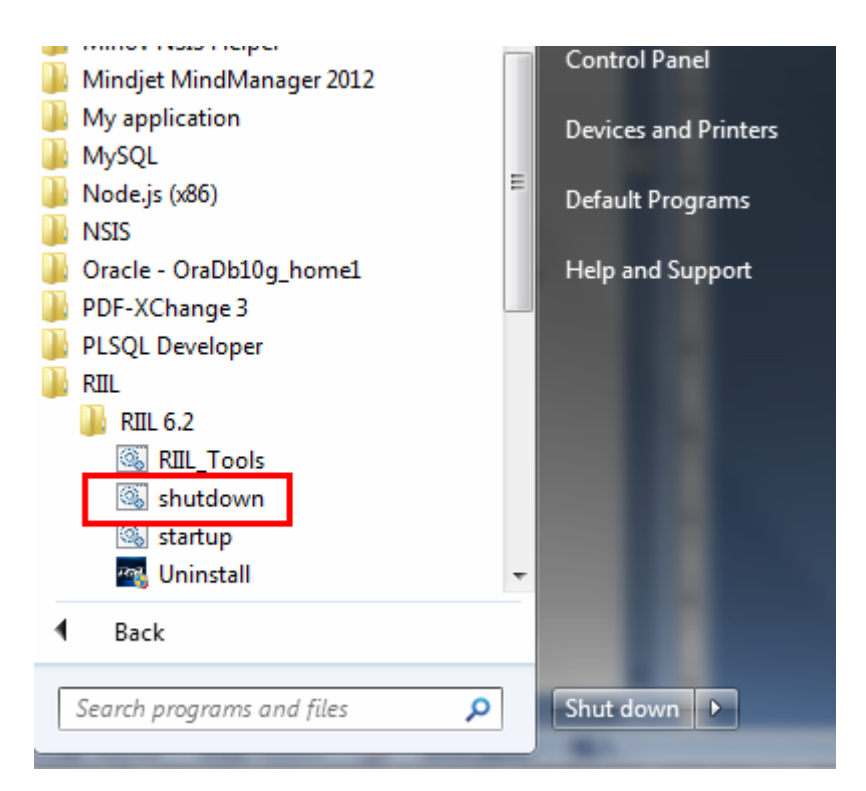

Figure 8-1

You can also manually stop RIIL services.

| Services                |                               |                                 |         |              |                 | x |
|-------------------------|-------------------------------|---------------------------------|---------|--------------|-----------------|---|
| <u>File Action View</u> | <u>H</u> elp                  |                                 |         |              |                 |   |
|                         | à 🗟 🛛 📷 🕨 🔲 🕕 🕨               |                                 |         |              |                 |   |
| Services (Local)        | Name                          | Description                     | Status  | Startup Type | Log On As       | - |
|                         | 🥋 Remote Desktop Services     | Allows users to connect intera  | Started | Manual       | Network Service |   |
|                         | 🧟 Remote Desktop Services Use | Allows the redirection of Print | Started | Manual       | Local System    |   |
|                         | 🧟 Remote Procedure Call (RPC) | The RPCSS service is the Servi  | Started | Automatic    | Network Service |   |
|                         | 🧟 Remote Procedure Call (RPC) | In Windows 2003 and earlier v   |         | Manual       | Network Service |   |
|                         | 🧟 Remote Registry             | Enables remote users to modif   |         | Manual       | Local Service   |   |
|                         | 🤐 RIIL_CCS                    | RIIL_CCS                        |         | Automatic    | Local System    |   |
|                         | 🥋 RIIL_DB_SERVER              |                                 | Started | Automatic    | Local System    |   |
|                         | 🤐 RIIL_DCS                    | RIIL_DCS                        |         | Automatic    | Local System    |   |
|                         | 🧟 RIIL_Discovery_Server       | RIIL_Discovery_Server           |         | Automatic    | Local System    |   |
|                         | 🧟 RIIL_Log_Server             | RIIL_Log_Server                 |         | Automatic    | Local System    |   |
|                         | RIIL_NTA_Server               | RIIL_NTA_Server                 |         | Automatic    | Local System    |   |
|                         | 🧟 RIIL_Portal_Server          | RIIL_Portal Server - http://ww  |         | Automatic    | Local System    |   |
|                         | 🥋 RIIL RCS                    | RIIL RCS                        |         | Automatic    | .\maochuyano    | - |
|                         | \Extended \Standard /         |                                 |         |              |                 |   |
|                         |                               |                                 |         |              |                 |   |

Figure 8-2

Services are stopped in the following sequence:

RIIL\_Discovery\_Server RIIL\_Log\_Server RIIL\_DCS RIIL\_NTA\_Server RIIL\_Portal\_Server RIIL\_RCS RIIL\_CCS RIIL\_DB\_SERVER

# 9 Uninstalling RIIL

Go to Start -> All Programs -> RIIL -> RIIL 6.2 -> Uninstall.

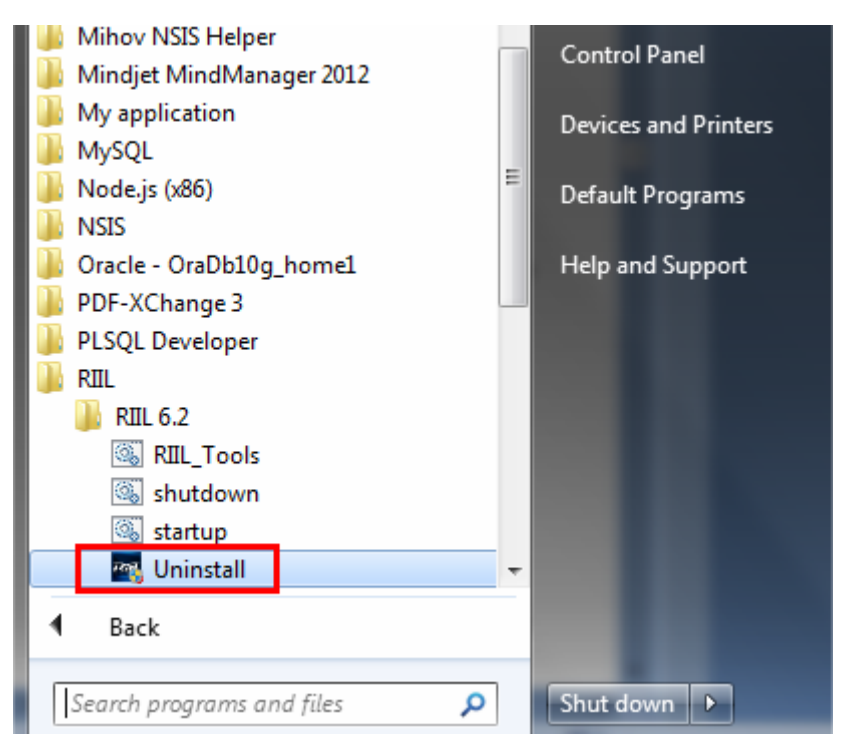

Figure 9-1